## Tutorial de acesso ao sistema de eventos do IFMT

#### Link de acesso: eventos.ifmt.edu.br

#### Ao acessar o site do sistema de evento clique no menu

#### Acessar/Cadastre-se

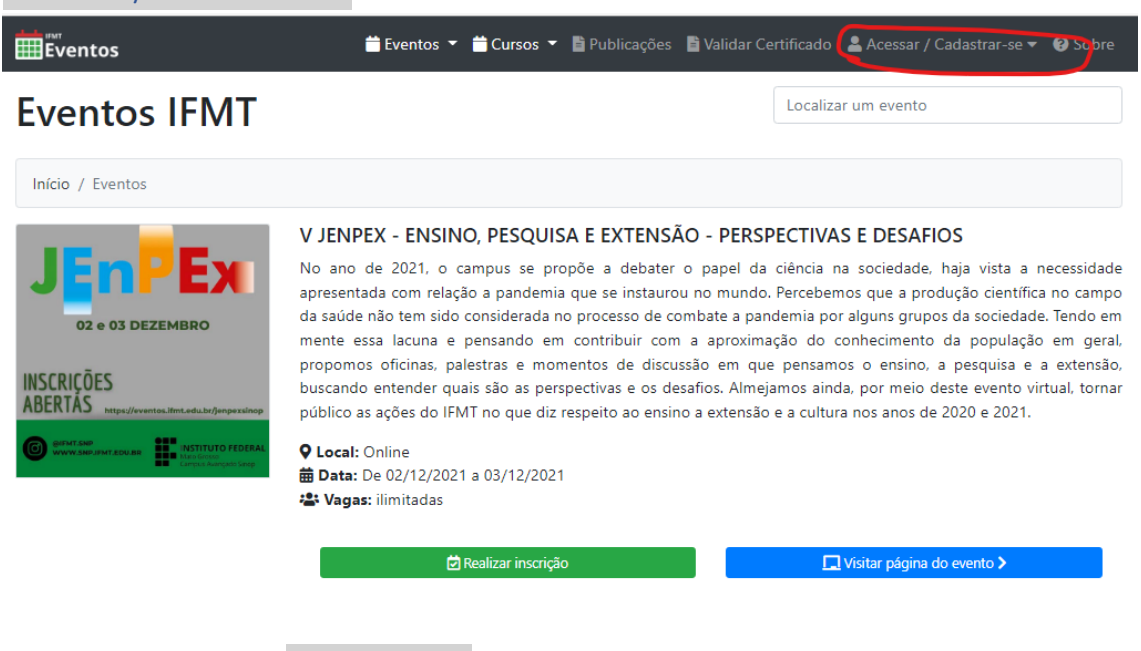

#### Clique na opção Fazer login

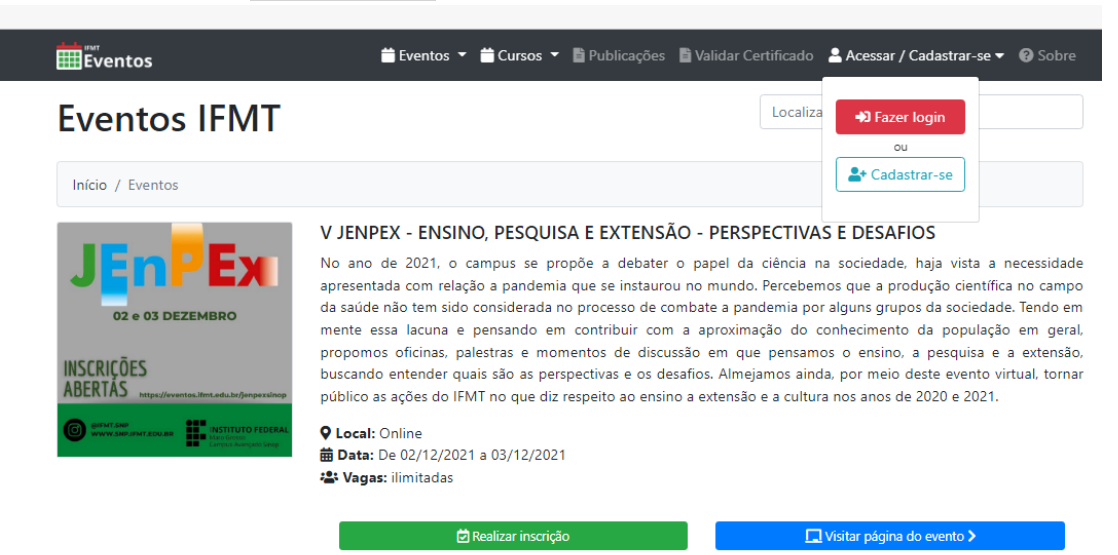

#### Para o primeiro acesso clique no link Esqueceu a senha?

| Eventos 👻 🛱 Eventos 👻 🛱 Cursos 👻                                                                                                    | 🕈 🖹 Publicações 📑 Validar Certificado  💄 Acessar / Cadastrar-se 🔻 🥹 Sobre                             |
|----------------------------------------------------------------------------------------------------|----------------------------------------------------------------------------------------------------|
| Prezado participante,<br>O Sistema do IFMT Eventos, utiliza as mesmas credenciais do SUAP para acesso de<br>Senvidores e Alunos, outros usuários devem realizar o cadastro na plataforma.<br>Atenção: Servidores do IFMT devem utilizar as mesmas credenciais de<br>acesso do SUAP. Não é necessário fazer novo cadastro. | Entrar no IFMT Eventos     Servidor do IFMT Aluno do IFMT Usuário Externo     Usuário Externo     CPF |
| Atenção: Alunos do IFMT devem utilizar as mesmas credenciais de acesso do<br>SUAP. Ou seja, não é necessário realizar novo cadastro. Dúvida de como acessar<br>com as credenciais do SUAP, clique no link: Procedimentos de acesso do Aluno.                                                                              | CPF<br>Senha                                                                                          |
| Atenção: Se vocé ainda não tem cadastro e não é Aluno ou Servidor do IFMT,<br>será necessário fazer o cadastro na plataforma. O cadastro é realizado uma<br>única vez, para inscrições em inúmeros eventos.<br><b>()</b> Novo Cadastro                                                                                    | Entrar<br>Esqueceu sua senha? Clique aqui para recuperar/trocar sua senha                             |
| Login unificado: todos os usuários podem utilizar o login unificado. Isso que<br>dizer que, caso você seja servidor ou aluno do IFMT e já tenha realizado o<br>primeiro acesso utilizando as credenciais do SUAP, poderá utilizar o login de<br>usuário externo com seu CPF e sua senha do SUAP.                          |                                                                                                    |
| Precisando e Ajuda? Entre em contato com o organizador do evento.                                                                                                    |                                                                                                    |

Caro participante caso você seja um servidor ou discente do IFMT você será redirecionado para a página do SUAP para alterar sua senha.

Vale ressaltar que o sistema de eventos do IFMT utiliza as mesmas credenciais do SUAP (sistema administrativo do IFMT) para autenticação.

| suap                   | ACESSOS                                                                                          |
|------------------------|--------------------------------------------------------------------------------------------------|
|                        |                                                                                                  |
| Cogin                  | Usuário: *                                                                                       |
| 🔎 Alterar Senha        | Informe a sua matrícula, caso seja servidor ou aluno, ou o seu CPF.                              |
| Acesso do Responsável  | CPF/Passaporte:*                                                                                 |
|                        | Brasileiros ou Naturalizados informe o seu CPF. Estrangeiros informem seu Passaporte (BR123456). |
| 🔒 Documentos Gerais    |                                                                                                  |
|                        | Não sou um robô                                                                                  |
| 🗠 Avaliação de Estágio | reCAPTUHA<br>Prinzidade - Termos                                                                 |
| Avaliação Integrada    |                                                                                                  |
|                        | Enviar                                                                                           |
| Processos Físicos      |                                                                                                  |

Caro participante caso você seja um membro da comunidade externa você precisará digitar seu e-mail que deixou conosco através do formulário disponibilizado durante a realização do evento e seu CPF, com isso você receberá em seu e-mail um link para cadastro de nova senha.

| Eventos 🕈 🛗 Eventos 🔻                                                                                                    | 🖹 Publicações 🖹 Validar Certificado 🙎 Acessar / Cadastrar-se 🔻 😮 Sobre                                                                                                    |
|----------------------------------------------------------------------------------------------------|----------------------------------------------------------------------------------------------------|
| Eventos IFMT                                                                                                    | Localizar um evento                                                                                                    |
| Início / recuperar-senha                                                                                                    |                                                                                                    |
| Recuperar senha - Usuário externo                                                                                                    |                                                                                                    |
| <ul> <li>Atenção:</li> <li>Este formulário de recuperação de senha é destinado somente para usuários externos. Ou seja, caso você seja Servidor/Aluno do do IFMT, clique aqui para recuperar sua senha.</li> <li>O sistema tentará enviar uma nova senha para seu e-mail. Para isso, você precisará ter informado um e-mail válido no momento do seu cadastro.</li> <li>Caso seu e-mail não seja "localizado" pelo sistema, entre em contato conosco informando seu e-mail atual para atualização.</li> </ul> | Sequeceu sua senha? Não se preocupe. Nós publication ou seu cuperá-lau   Para dar início ao processo de recuperação da sua senha. informe seu email ou seu cpf. Image: Image: Image |

## Após recuperar/cadastra sua senha.

### Retorne a página de login.

| Eventos 🕈 🗮 Cursos 🔻                                                                                                    | 🖹 Publicações 🖺 Validar Certificado 💄 Acessar / Cadastrar-se 🔻 🥹 Sobre                                                               |
|----------------------------------------------------------------------------------------------------|----------------------------------------------------------------------------------------------------|
| Prezado participante,<br>O Sistema do IFMT Eventos, utiliza as mesmas credenciais do SUAP para acesso de<br>Servidores e Alunos, outros usuários devem realizar o cadastro na plataforma.<br>Atenção: Servidores do IFMT devem utilizar as mesmas credenciais de<br>acesso do SUAP. Não é necessário fazer novo cadastro. | Entrar no IFMT Eventos     Servidor do IFMT     Aluno do IFMT     Usuário Externo      Servidor do IFMT : Credenciais SUAP Matrícula |
| Atenção: Alunos do IFMT devem utilizar as mesmas credenciais de acesso do<br>SUAP. Ou seja, não é necessário realizar novo cadastro. Dúvida de como acessar<br>com as credenciais do SUAP, clique no línic Procedimentos de acesso do Aluno.                                                                              | 2 3008711<br>Senha                                                                                                    |
| Atenção: Se vocé ainda não tem cadastro e não é Aluno ou Servidor do IFMT,<br>será necessário fazer o cadastro na plataforma. O cadastro é realizado uma<br>única vez, para inscrições em inúmeros eventos.                                                                                                    | Entrar                                                                                                    |
| Login unificado: todos os usuários podem utilizar o login unificado. Isso que<br>dizer que, caso você seja servidor ou aluno do IFMT e já tenha realizado o<br>primeiro acesso utilizando as credenciais do SUAP, poderá utilizar o login de<br>usuário externo com seu CPF e sua senha do SUAP.                          |                                                                                                    |
| Precisando e Ajuda? Entre em contato com o organizador do evento.                                                                                                    |                                                                                                    |

Ao realizar login no sistema você será redirecionado para página inicial do sistema onde terá a divulgação dos próximos eventos realizado pelo IFMT.

Clique sobre seu nome que aparecerá na barra de menus e após no botão Página do participante.

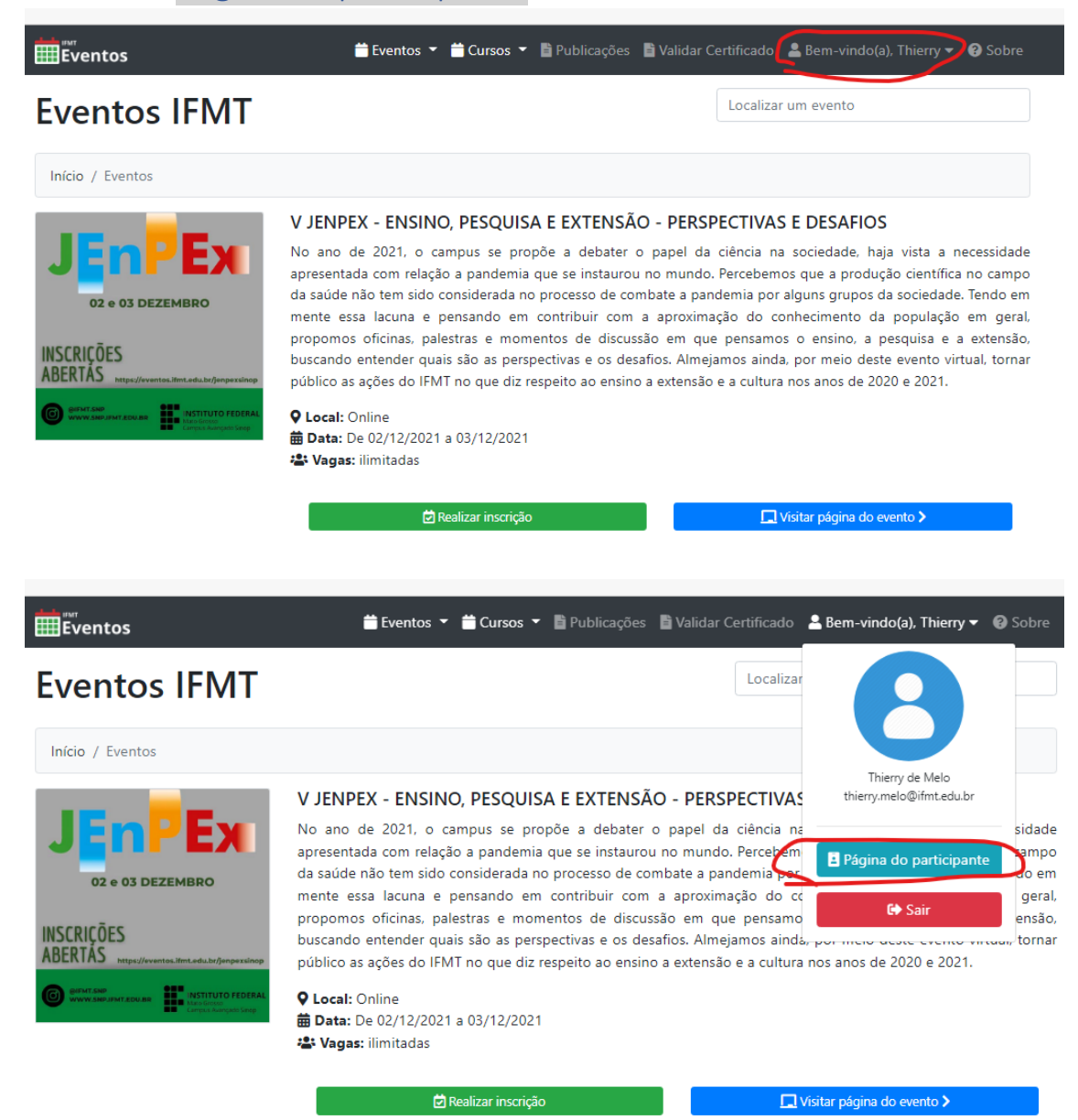

Na página do participante você verá seus dados cadastrados no sistema, na barra de menus terá a opção Meus certificados.

| Eventos               | 苗 Página de Eventos | 🖻 Minhas inscrições | 🗎 Minhas submissões | Meus certificados | 🖪 Bem-vindo(a), Thierry 🔻 |
|-----------------------|---------------------|---------------------|---------------------|-------------------|---------------------------|
| Eventos IFMT :: Pág   | gina do Partici     | pante               |                     |                   |                           |
| Início / Minha Página |                     |                     |                     |                   |                           |
| Meus dados            |                     |                     |                     |                   |                           |
|                       | N                   | ome                 | Sobrenome           |                   |                           |
|                       |                     | THIERRY             | DE MELO             |                   |                           |
| Olá Thierry, Boa tard | e! M                | atrícula            |                     | CPF               |                           |

Após acessar a página de Meus certificados, você terá acesso a todos os certificados de todos os eventos, atividades, minicursos que você participou no IFMT, com isso é só você clicar sobre o botão Gerar Certificado e baixar o seu certificado.

Página de Eventos De Minhas inscrições Minhas submissões Meus certificados De Bern-vindo(a), Thierry Teventos IFMT :: Página do Participante

 Início / Minha Página / Meus Certificados

Meus certificados

| Inscrição | Evento                                                                                                    | Data                       | Situação               | Ação                |
|-----------|----------------------------------------------------------------------------------------------------|----------------------------|------------------------|---------------------|
| 6314      | III JENPEX – JORNADA DE ENSINO PESQUISA E EXTENSÃO: ENSINO, PESQUISA E EXTENSÃO NA<br>FORMAÇÃO INTEGRAL DOS SUJEITOS NA REGIÃO DO ARAGUAIA XINGU | 30/10/2019 A<br>01/11/2019 | <b>∻</b><br>Disponível | 🖶 Gerar Certificado |
| 17459     | VII WORKSHOP DE ENSINO, PESQUISA, EXTENSÃO E INOVAÇÃO                                                                                            | 23/03/2021 A<br>25/03/2021 | <b>∻</b><br>Disponível | 🖶 Gerar Certificado |
| 24796     | CAPACITAÇÃO SIGE (SISTEMA INTEGRADO DE GESTÃO DE EVENTOS)                                                                                        | 31/08/2021 A<br>31/08/2021 | <b>∻</b><br>Disponível | 🖶 Gerar Certificado |
| 39070     | IV CIRCUITO DE ARTE E CULTURA                                                                                                    | 30/09/2021 A<br>01/10/2021 | <b>∻</b><br>Disponível | 🖶 Gerar Certificado |

# Muito obrigado por você participar de nossos eventos.